## **FICHE PRATIQUE**

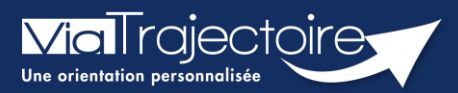

## Accéder au parcours de l'usager

Handicap

ViaTrajectoire permet de consulter le « **parcours** » d'un usager accompagné par l'ESMS, c'est-à-dire d'avoir la connaissance des orientations en cours de validité et expirées.

Cette fiche pratique vous indique comment accéder au parcours de l'usager.

## 1 Accéder aux notifications reçues

| Dans le menu <b>Handicap</b> , sél | ectionnez | Gerer | les | HANDICAP        |
|------------------------------------|-----------|-------|-----|-----------------|
| notifications reçues               |           |       |     | Récupérer une d |

|   | HANDICAP                             | OBSERVATOIRE |  |  |  |  |
|---|--------------------------------------|--------------|--|--|--|--|
|   | Récupérer une décision d'orientation |              |  |  |  |  |
|   | Gérer les notifications reçues       |              |  |  |  |  |
| 0 | Gérer les renou                      | uvellements  |  |  |  |  |

Si vous possédez des habilitations sur plusieurs **ESMS**, sélectionnez l'**ESMS** pour lequel vous souhaitez consulter les décisions d'orientation.

| > <u>Accueil</u> > Handicap > Tablea | au de bord des notificat | ions reçues                                                 |           |           |      |  |
|--------------------------------------|--------------------------|-------------------------------------------------------------|-----------|-----------|------|--|
| Formation Formation                  | DPH                      | rion                                                        | Formation | Formation | Form |  |
| Catégor                              | ie(s) Toutes les catég   | Toutes les catégories d'ESMS                                |           |           |      |  |
| E                                    | SMS Tous les ESMS c      | S Tous les ESMS correspondants aux catégories sélectionnées |           |           |      |  |

## 2 Accéder au détail du parcours de l'usager

Il est possible de consulter son parcours en cliquant sur le **N° individu.** 

| le 14/06/2021 | (50) | 🍦 25 ans | and the second second | 30/10/2022<br>Non précisée | 30/11/2022 20/12/2022<br>- 29/11/2027 | B. 🗉 |
|---------------|------|----------|-----------------------|----------------------------|---------------------------------------|------|

Dans chacun des onglets (**Notifications**, **Contacts effectués**, **Liste d'attente**, **Usagers entrés**, etc.), lorsque le symbole 🖆 est affiché à côté du N° individu, cela signifie que l'usager bénéficie de plusieurs orientations en cours de validité.

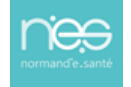

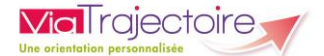

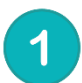

Le détail de **l'avancement du statut de la notification** concernée s'affiche après avoir cliqué sur la ligne correspondante.

En cliquant sur

vous pouvez consulter les **établissements sollicités pour ce droit**.

3

Vous avez également la possibilité de parcourir les orientations expirées en cliquant sur **Afficher les orientations expirées**. Celles-ci apparaitront avec une date de validité en rouge.

| Parcours de l'usager Fermer × |                             |                    |                      |                            |                                    |              |  |
|-------------------------------|-----------------------------|--------------------|----------------------|----------------------------|------------------------------------|--------------|--|
|                               |                             | N° individu :      | (76) 🛉               | (13 ans                    | 3                                  |              |  |
|                               |                             |                    |                      |                            | Afficher les orientations expirées | s 🖶 Imprimer |  |
| Statut                        | Catégorie/Type de d         | roit et prestation | Date de décision     | Validité                   | Temporalité                        |              |  |
| →                             | 7.7 - Orientation vers le c | lispositif ITEP    | 11/07/2022           | 11/07/2022<br>- 31/08/2025 | Accueil 2                          | <b>B</b> _   |  |
| Statut de                     | la notification Initiateur  | ESMS               | Statut de l'accompag | nement Unité               | Mode<br>d'accompa                  | gnement      |  |
| 🔶 Not                         | ification envoyée MDPH      |                    | Aucun accompagnen    | nent en cours              |                                    |              |  |
| 🔶 Not                         | ification envoyée MDPH      |                    | Aucun accompagnen    | nent en cours              |                                    |              |  |
| 🔶 Not                         | ification envoyée MDPH      |                    | Aucun accompagnen    | nent en cours              |                                    |              |  |

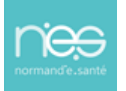